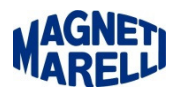

## Cancellazione FW e Riscrittura FW (quando il display non presenta caratteri)

Scaricare dall'Area Riservata il file Firmware TPMS 3.80.zip .

A strumento spento, tenere premuto il tasto ESC e connettere il TPMS al PC con il cavo USB maschio/maschio, lo strumento si accenderà e dalla schermata del gestione risorse, nel disco removibile che si chiama TPM-02, cancellare il file firmware.bin .

| → Computer → TPM-02 (i:)                                             | ✓ 4y Cerca TPI | 1-02 (l:)       |
|----------------------------------------------------------------------|----------------|-----------------|
| <u>File M</u> odifica <u>V</u> isualizza Strum <u>e</u> nti <u>?</u> |                |                 |
| Organizza 🔻 Masterizza Nuova cartella                                |                | III 🕶 🔟 🔞       |
| - TPM-02 (I:)                                                        | ^ Nome         | Ultima modific  |
|                                                                      | 🗋 firmware.bin | 11/01/2008 13:4 |
|                                                                      |                |                 |
|                                                                      |                |                 |
|                                                                      | E              |                 |
|                                                                      |                |                 |
|                                                                      |                |                 |
|                                                                      | <b>▼ ∢</b> III |                 |
| 1 elemento                                                           |                |                 |

In seguito aprire il Firmware TPMS 3.80.zip precedentemente scaricato e estrarre il file FW\_TPM02\_V\_380\_SD\_380\_DB\_16\_MARELLI.bin e copiarlo nel disco removibile TPM-02.

Staccare il TPMS dal cavo, eventualmente spegnere con il tasto di sinistra e dopo alcuni secondi riaccendere il TPMS, il display deve accendersi con la schermata di selezione veicolo.

Per completare procedere successivamente con l'aggiornamento all'ultima release disponibile.